## 利用者登録から施設利用までの流れ

- ●インターネットで空き状況を確認して予約します。
- ●インターネットによる抽選予約はホールスポーツ(一般)・介護実習センター各施設(一般)利用のみです。
- ●予約のキャンセルはインターネットではできません。「利用変更申請書」を提出してください。

千葉県福祉ふれあいプラザのホームページから、『ちば施設予約サービス』に入ります。

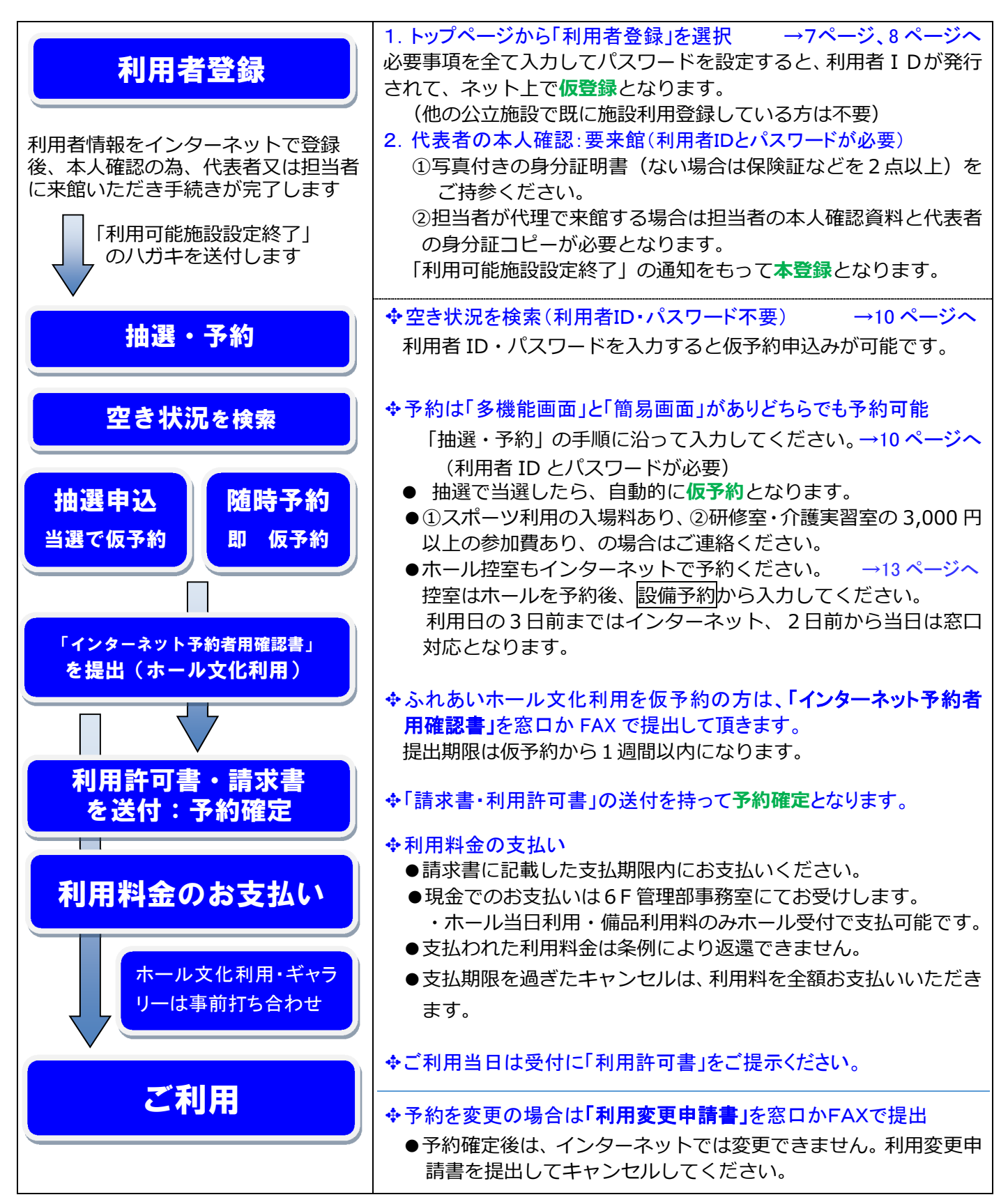